## HƯỚNG DẪN ĐĂNG NHẬP THAM DỰ đại hội đồng cổ đông thường niên trực tuyến công ty cổ phần đầu tư văn phú - invest năm 2021

(Hệ thống vận hành tốt nhất trên các trình duyệt Google Chrome, Cốc Cốc, Firefox, Safari-iOS)

Để tham dự Đại hội trực tuyến và biểu quyết từ xa bằng hình thức bỏ phiếu điện tử, Quý cổ đông vui lòng thực hiện đăng nhập theo 3 bước sau:

#### \* <u>Bước 1:</u>

Quý cổ đông sử dụng máy tính hoặc máy tính bảng hoặc điện thoại thông minh có kết nối internet Wifi/ 3G truy cập vào trang <u>vanphu.bvote.vn</u>  $\rightarrow$  Bấm nút <sup>Đăng nhập biểu quyết</sup>

#### \* <u>Bước 2:</u>

- Điền Tên đăng nhập đã được in trong *Thư mời tham dự* (Đây là Số căn cước/ CMND đối với cá nhân hoặc Số giấy phép ĐKKD đối với tổ chức đã lưu ký tại TT Lưu ký chứng khoán)
- Chọn 1 trong 2 cách:
- ≻ Cách đăng nhập bằng mật khẩu
   → Nhấn
   TIẾP TỤC VỚI MẬT KHẨU
- ≻ Cách đăng nhập bằng mã OTP
   → Nhấn
   TIẾP TỤC VỚI OTP

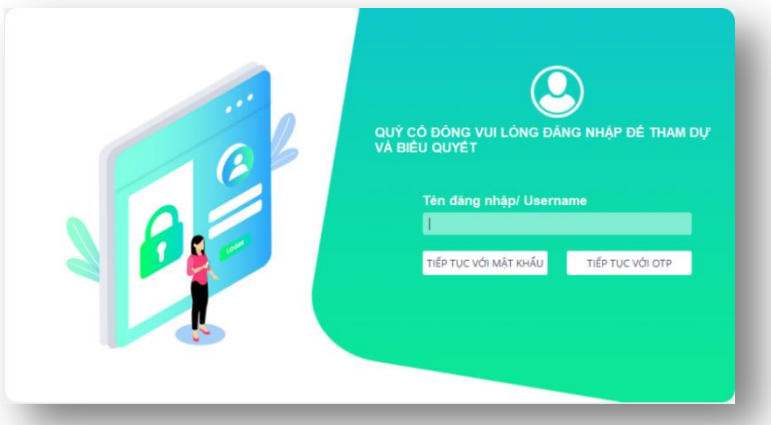

### \* <u>Bước 3</u>

*Nếu chọn đăng nhập bằng mật khẩu*: Nhập mật khẩu (*đã in trong* Thư mời tham dự ĐH)

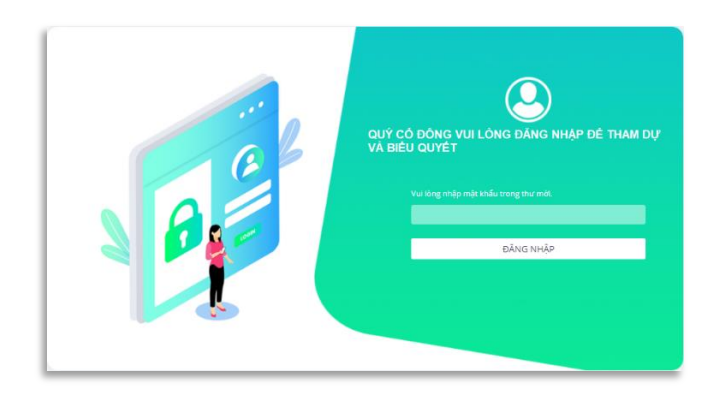

Nếu chọn đăng nhập bằng mã OTP: Kiểm tra tin nhắn OTP gửi tới số điện thoại (đã đăng ký với Trung tâm Lưu ký Chứng khoán)
→ Nhập mã OTP

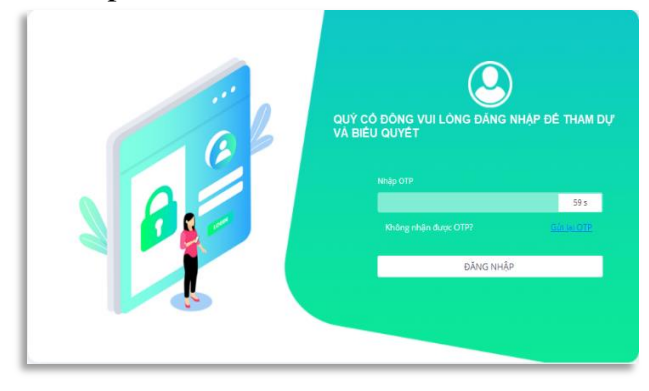

|                       | ĐĂNG NHẬP |                       |
|-----------------------|-----------|-----------------------|
| $\rightarrow$ Bam nút |           | de hoàn tất dàng nhập |

## ✤ Bước 4: <u>Tiến hành check in để có thể biểu quyết :</u>

Trước khi tiến hành biểu quyết cho các phần của Đại hội, cổ đông cần tiến hành check in để hệ thống xác nhận cổ đông tham gia. Cổ đông check in bằng cách bấm vào nút Checkin Sau đó, hệ thống sẽ gửi một thông báo xác nhận yêu cầu check in với cổ đông như sau :

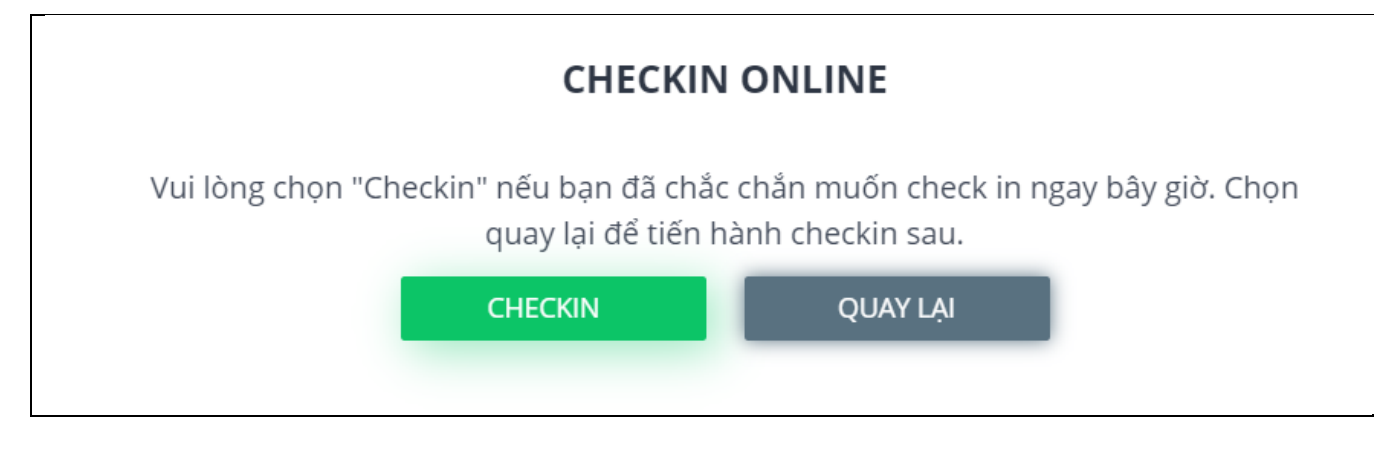

Cổ đông tiếp tục ấn

CHECKIN

để xác nhân .

✤ Bước 5 : <u>Thông qua thủ tục khai mạc đại hội :</u>

Cổ đông lựa chọn *Tán thành* hoặc *Không tán thành* hoặc *Không ý kiến* để thực hiện biểu quyết cho nội dung.

| Tán thành Không tán thành Không ý kiế                                                       |                    |
|---------------------------------------------------------------------------------------------|--------------------|
| Thông qua Chương trình Đại hội. Quy chỗ Tổ chức Đại hội đồng cổ động. Quy chỗ đồ cử, ứng cử | n                  |
| 1<br>1<br>và bầu bổ sung thành viên HĐQT                                                    | Chưa biểu<br>quyết |
| 2 Thông qua nội dung 2                                                                      | Chưa biểu<br>quyết |

Sau đó cổ đông nhấn
 Gửi tất cả

để gửi đi biểu quyết của mình.

- ✤ Bước 6: <u>Biểu quyết thông qua các tờ trình:</u>
  - Cổ đông được lựa chọn các ý kiến *Tán thành Không tán thành Không ý kiến* đối với từng vấn đề:
  - Lựa chọn *Tán thành*, cổ đông tích chọn:

| Tán thành    | Biểu quyết<br><sup>Không tán</sup> thành | Không ý kiến |                |
|--------------|------------------------------------------|--------------|----------------|
|              |                                          |              |                |
| $\checkmark$ |                                          |              | Gửi biểu quyết |

Lựa chọn *Không tán thành*, cổ đông tích chọn:

|           | Biểu quyết      |              |                |
|-----------|-----------------|--------------|----------------|
| Tán thành | Không tán thành | Không ý kiến |                |
|           |                 |              |                |
|           |                 |              | Gửi biểu quyết |

Lựa chọn Không ý kiến, cổ đông tích chọn:

|                    | Tán thành                          | Biểu quyết<br>Không tán thành  | Không ý kiến |                 |               |
|--------------------|------------------------------------|--------------------------------|--------------|-----------------|---------------|
|                    |                                    |                                |              | Gửi biểu quyết  |               |
| Sau đó<br>các biểu | thực hiện nhấn<br>quyết của tất cả | Gửi biểu quyế<br>các tờ trình. | t để hoặc 1  | nhấn Gửi tất cả | để gửi đi tất |

Bước 7: Bầu cử (Bầu dồn phiếu)

• cå

• Cổ đông nhập số phiếu bầu tương ứng cho các ứng viên

#### Nội dung (bầu dồn phiếu)

| Bầu bổ sung<br>Thành viên HĐQT | Nguyễn Văn A | 🗌 Nguyễn Văn | В                 | 🗆 Nguyễn Và | ăn C     |         |          |
|--------------------------------|--------------|--------------|-------------------|-------------|----------|---------|----------|
| nhiệm kỳ 2018-<br>2023         | 100          | Nhập số phiế | u bầu             | Nhập số ph  | niếu bầu |         |          |
| Tổng số phiếu có<br>thể bầu    | 100          | )            | Tổng số ph<br>lại | niếu còn    |          | 0       |          |
|                                |              |              |                   |             |          | Gửi biế | śu quyết |

HIỆN ẨN

 Hoặc Cổ đông nhấn tích chọn vào ứng viên muốn bầu cử, hệ thống sẽ tự động chia đều số phiếu cho các ứng viên được lựa chọn

| Bầu bổ sung<br>Thành viên HĐQT<br>nhiệm kỳ 2018-<br>2023       Image: Comparison of the state of the state of the sta | Ħ | Nội dung (bầu dồn p                              | hiếu)                       |                     |                          |       |       | HIỆN      | ÂΝ |
|----------------------------------------------------------------------------------------------------|---|--------------------------------------------------|-----------------------------|---------------------|--------------------------|-------|-------|-----------|----|
| 100     50     0       2023     50     0       Tổng số phiếu có<br>thể bầu     100     Tổng số phiếu còn<br>lại     0                                                                                                    |   | Bầu bổ sung<br>Thành viên HĐQT<br>phiêm kỳ 2018- | <mark>⊡</mark> lguyễn Văn A | <b>⊠</b> Nguyễn Văn | B 🔲 Nguyễn V             | /ăn C |       |           |    |
| Tổng số phiếu có<br>thể bầuTổng số phiếu còn<br>lại0                                                                                                    |   | 2023                                             | 50                          | 50                  | 0                        |       |       |           |    |
|                                                                                                    |   | Tổng số phiếu có<br>thể bầu                      | 10                          | 0                   | Tổng số phiếu còn<br>lại |       | 0     |           |    |
| Gứ biêu quyết                                                                                                    |   |                                                  |                             |                     |                          |       | Gửi b | iểu quyết |    |

• Sau đó nhấn **Gửi biểu quyết** Gửi biểu quyết

# **\*** Bước 8: <u>Biểu quyết thông qua biên bản và nghị quyết cuộc họp:</u>

Cổ đông lựa chọn *Tán thành hoặc Không tán thành* hoặc *Không ý kiến* để thực hiện biểu quyết cho nội dung.

| STT | Nội dung                  |           | Biểu quyết      |              |                 |
|-----|---------------------------|-----------|-----------------|--------------|-----------------|
|     |                           | Tán thành | Không tán thành | Không ý kiến |                 |
| 1   | <u>Biên bản đại hội</u>   |           |                 |              | Chưa biểu quyết |
| 2   | <u>Nghị quyết đại hội</u> |           |                 |              | Chưa biểu quyết |

Sau đó cổ đông nhấn
 Gửi tất cả
 để gửi đi biểu quyết của mình.

Hotline hỗ trợ cổ đông : Số máy 1 : 0378502310 Số máy 2 : 0967624863 Số máy 3 : 0384203222